# SHOW ME HOW

## to Add a Qualifying Event **Benefits**

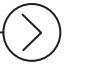

### **STEP 1**

Log in to Employee Self-Service® from the Paycom app. Then, click "Benefits."

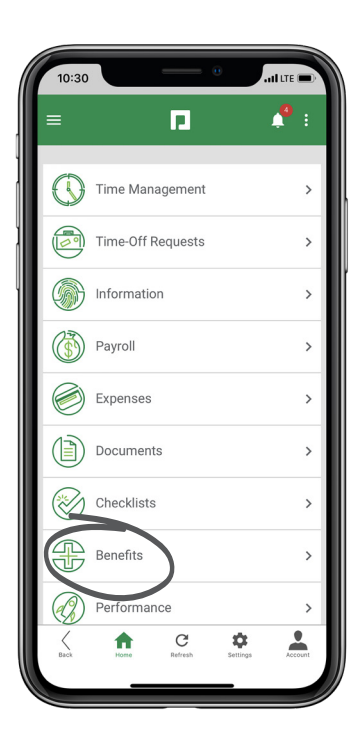

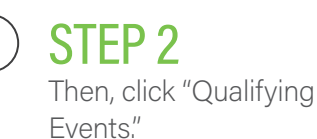

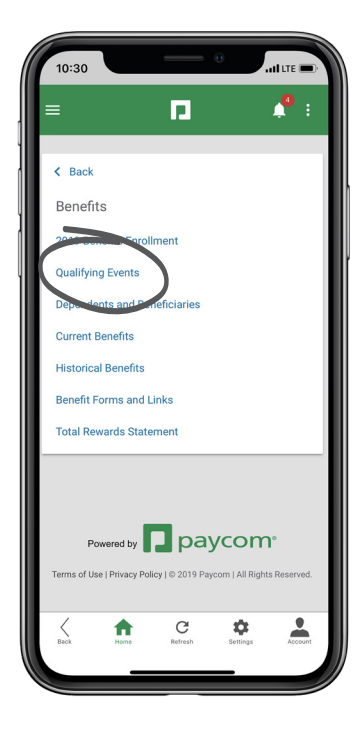

### **EMPLOYEES**

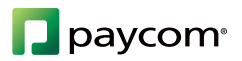

# SHOW ME HOW

## to Add a Qualifying Event Benefits

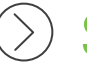

### **STEP 3**

Now, click the plus sign icon on the bottom right of the screen.

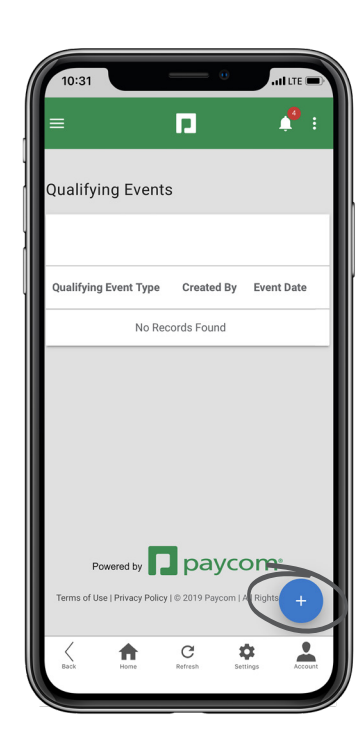

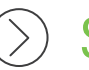

#### **STEP 4**

Add the Event Date, Type and any additional notes or fields. Then, click "Add Qualifying Event."

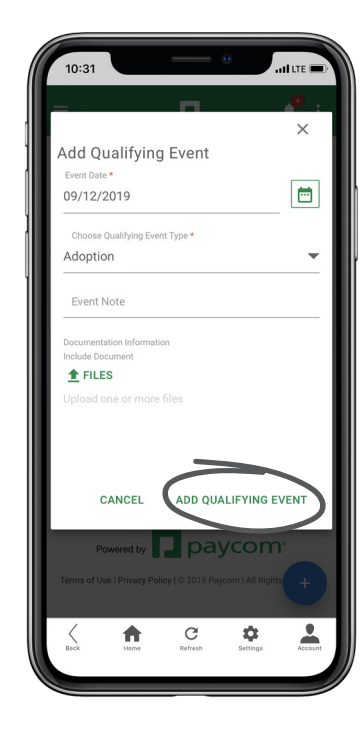

### **EMPLOYEES**

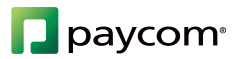